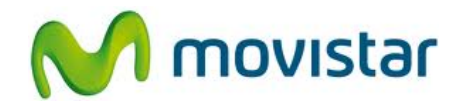

## Nokia Lumia 620

Cómo configurar Internet o APN Movistar en celular Windows Phone (versión 8.0)

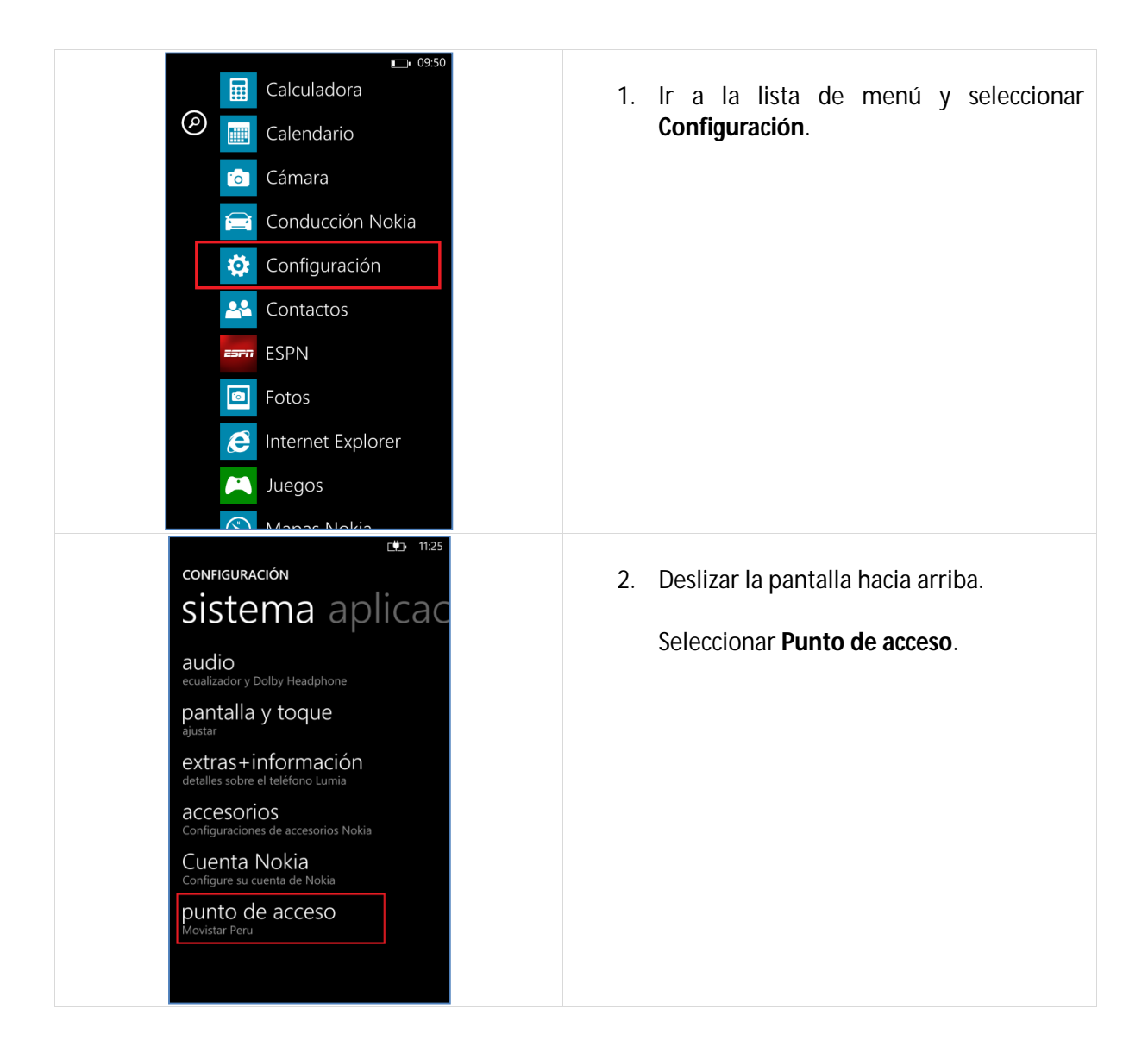

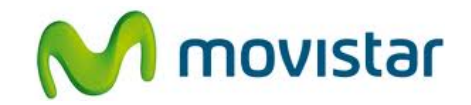

| CONFIGURACIONES                                                                                                    | <ol> <li>Activar el perfil Movistar Peru.</li> <li>Ya puedes comenzar a navegar por<br/>Internet.</li> <li>Solo en el caso que el perfil haya sido<br/>eliminado o modificado realizar los<br/>siguientes pasos.</li> </ol>                               |
|----------------------------------------------------------------------------------------------------|----------------------------------------------------------------------------------------------------|
| Aplicación v.3.1.3.5   Lib v.   III.27   CONFIGURACIONES <b>AGUREGGAC</b> Nombre de conexión   Movistar Peru   Tipo de datos   predeterminado <b>APN de Internet</b> Nombre de punto de acceso   movistar.pe   Nombre de usuario   movistar@datos   Contraseña                                                                                                    | <ul> <li>Verificar que el perfil Movistar Peru tenga los siguientes datos:</li> <li>Nombre de conexión: Movistar Peru Tipo de datos: predeterminado Nombre de punto acceso: movistar.pe Nombre de usuario: movistar@datos Contraseña: movistar</li> </ul> |
| II:27 CONFIGURACIONES <b>ACCONFIGURACIONES DIVISITAL (COLTANE) Contraseña Dirección del proxy</b> Puerto del proxy Puerto del proxy Tipos de red IPv4 Tipo de autenticación PAP <b>CONTRASE PARTIE PARTIE </b> | <ul> <li>5. Deslizar la pantalla hacia arriba.</li> <li>Dirección del proxy:<br/>Puerto del proxy:<br/>Tipo de red: IPv4<br/>Tipo de autenticación: PAP</li> <li>Presionar el icono inferior de check.</li> </ul>                                         |